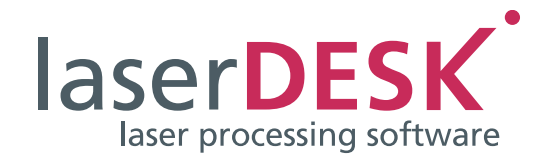

# 安装和初始步骤 laserDESK 版本 1.6

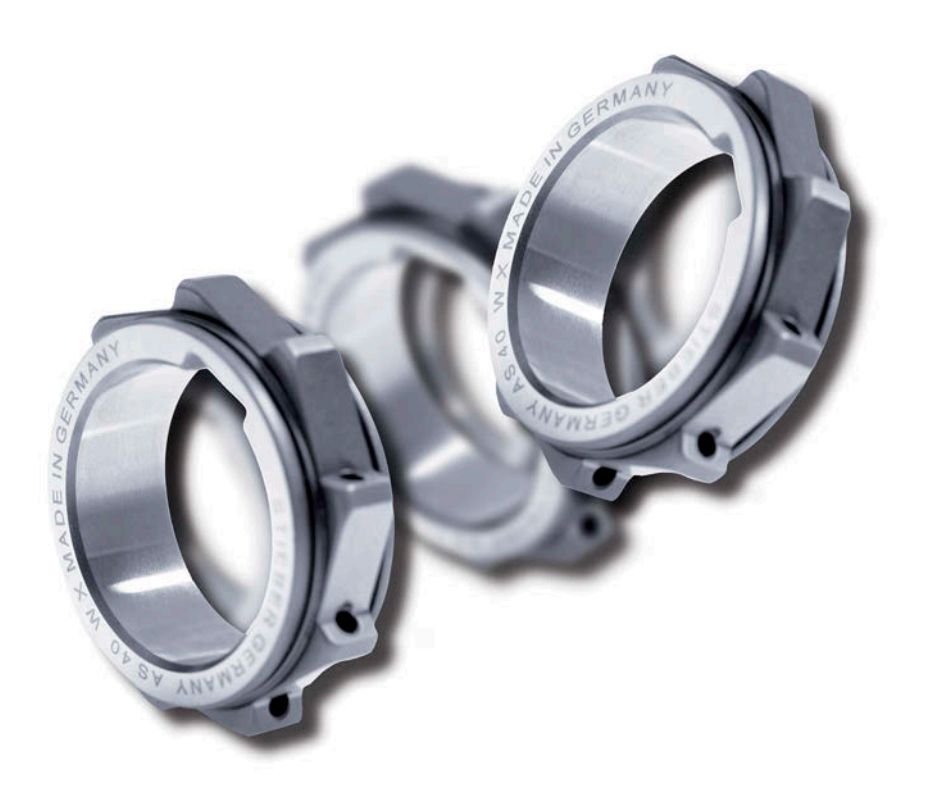

SCANLAB GmbH Siemensstr. 2a 82178 Puchheim 德国

电话: +49 (89) 800 746-0 传真: +49 (89) 800 746-199

> info@scanlab.de www.scanlab.de

#### © SCANLAB GmbH 2022

文档修订版 1.9.5 zh - 2022 年 4 月 11 日 SCANLAB 保留修改本文档信息的权利,恕不另行通知。 未经 SCANLAB 书面许可,不论出于何种目的,均不得以任何电子或机械形式(影印、印刷、微电影或其他任何途径)对该手册 的任何部分进行处理、复制或分发。 laserDESK 是 SCANLAB GmbH 的注册商标。 其他所有提及的商标均为各自公司的注册商标。

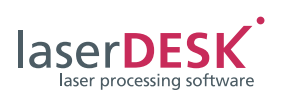

## 目录

| 1 | 安装      |              | 4 |
|---|---------|--------------|---|
|   | 1.1     | 供货范围         | 4 |
|   | 1.2     | PC 和系统要求     | 4 |
|   | 1.3     | 安装 laserDESK | 4 |
| 2 | laserDE | SK 初始步骤      | 5 |
|   | 2.1     | 启动 laserDESK | 5 |
|   | 2.2     | 分配访问授权和读写权限  | 6 |
|   | 2.3     | 配置激光扫描系统     | 6 |
|   | 2.4     | 阅读重要信息       | 7 |
|   |         |              |   |

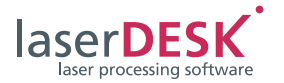

安装 1

### 1.1 供货范围

完整的 laserDESK 软件包以 CD 形式提供

- r 一张 CD: 含有
  - è laserDESK 64 位程序,包括帮助文件
  - è 适用于 Microsoft Windows 8 和 Windows 10 操 作系统的软件驱动器
- r 一个 USB 加密狗 (软件保护插头):以全模式运行 laserDESK。

该软件也可以从 SCANLAB 主页下载。 如果您要为此目的购买加密狗,请联系 SCANLAB。

### 1.2 PC 和系统要求

安装 laserDESK 软件之前,请确认验证您的系统满足 以下 PC 和系统要求:

- r 64 位操作系统: Microsoft Windows 8 或 Windows 10 (具备 Framework 4.5)。
- r 所需硬盘空间: 大约 350 MB (包括帮助文件)
- r USB 软件狗: 如果您希望运行具备完整功能的 laserDESK 程序 (即不只是演示模式),您需要有效的 USB 软件狗 (软件保护设备),否则,只能使用演示模式。在 这种模式中,既不能保存内容,也无法控制硬件。 而且,无法执行激光作业。 此外,软件狗的配置将会定义 laserDESK 的功能范 围。目前推出的软件包分为标准版和高级版。
- r RTC5 或 RTC6 PC 接口板: 仅当控制激光扫描系统的 PC (即生产 PC)具备 SCANLAB RTC5 或 RTC6 PC 接口板时,才能执行 laserDESK 作业。RTC 需要 PCI 插槽。仅当在 RTC5 板上激活对应的选项后,才能使用某些功能 (如 飞行加工)。 然而,在创建作业时并不需要 RTC 板。因此,可

在任何 PC (即使不具备 RTC 板)上创建作业,再 到生产 PC (具备 RTC5 板且安装了 laserDESK 软 件)上执行这些作业。

### 1.3 安装 laserDESK

#### 注意

- r 安装 laserDESK 软件之前,请在 SCANLAB 网页 上检查是否有更新。
- r 即使不具备软件狗和 RTC5 PC 接口板,也可安装 laserDESK 软件。
- ▶ 如果使用安装 CD 来安装 laserDESK,请将此 CD 插入 PC 驱动器。ÿ安装向导Ÿ随即自动启动。
- ▶ 或者,运行软件包中的 ÿlaserDESKx64\_installer確<sup>6</sup>áŸ。 安装过程随后通过 Windows Installer 自动继续。
- ▶ 按照向导说明安装 laserDESK。

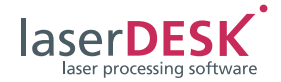

## 2 laserDESK 初始步骤

### 2.1 启动 laserDESK

建议在安装 laserDESK 软件后立即执行以下步骤:

- ▶ 如需使用具备完整功能的 laserDESK (即不只是演 示模式),请将提供的软件狗连接到 PC 上的任意 USB 端口。
- ▶ 通过 ÿJ::[·áf) á· "Œ°áŸ程序文件启动 laserDESK, 或者使用桌面上或ÿ开始Ÿ菜单中的快捷方式。
- ▶ 在ÿJ' =: 8歳+·áf) \*J9Ÿ对话框中,输入ÿ }±₩Ÿ 作为用户名,且不必提供密码。此为默认用户(见 下图 1)。 按下 {OK}确认。

| SCANLAB las | erDESK |    |    |   |
|-------------|--------|----|----|---|
| 用户名:        | admin  |    |    |   |
| 密码:         |        |    |    |   |
|             |        | 确定 | 取消 | 1 |
|             |        |    |    | 1 |

如果 PC 上只安装了一个 RTC 板卡 (RTC5 或 RTC6),程序窗口会立即打开。 如果在 PC 中同时安装了 RTC5 板卡和 RTC6 板卡, 首先出现 ÿ选择板卡 Ÿ 对话框 (见下图 2)。

| 🕊 选择卡                         |    |               | <u> </u> |    | ×        |  |  |  |  |  |  |
|-------------------------------|----|---------------|----------|----|----------|--|--|--|--|--|--|
| 选择一个您想使用的RTC卡。你可以搜索以太网卡来选择它们。 |    |               |          |    |          |  |  |  |  |  |  |
| RTC类型                         | 卡号 | 序列号           | IP地址     | 选择 |          |  |  |  |  |  |  |
| RTC5                          | 1  | 232840        |          |    | 3        |  |  |  |  |  |  |
| RTC6                          | 2  | 246351        |          |    | ]        |  |  |  |  |  |  |
|                               |    |               |          |    |          |  |  |  |  |  |  |
|                               |    |               |          |    |          |  |  |  |  |  |  |
|                               |    |               |          |    |          |  |  |  |  |  |  |
|                               |    |               |          |    |          |  |  |  |  |  |  |
| 以太网卡                          |    |               |          |    |          |  |  |  |  |  |  |
| IP范围首地址<br>IP范围尾地址            |    | 0.0.0.0       | 0.0.0.0  |    | Reset IP |  |  |  |  |  |  |
|                               |    |               |          |    |          |  |  |  |  |  |  |
|                               |    | 255.255.255.0 |          |    |          |  |  |  |  |  |  |
| ○ 子网                          |    | ● IP范围        | ● IP范围   |    | 搜索       |  |  |  |  |  |  |
|                               |    |               |          |    |          |  |  |  |  |  |  |
|                               |    | - F           | OK       |    |          |  |  |  |  |  |  |
|                               |    | L             | OK       |    |          |  |  |  |  |  |  |
|                               |    |               |          |    |          |  |  |  |  |  |  |
|                               |    |               |          |    | 2        |  |  |  |  |  |  |

▶ 通过激活'选择'栏中的相应复选框并选择所需的RTC 板卡,并用 {OK} 确认。程序窗口打开。 但是,如果您想使用以太网板卡,请按以下步骤操作:

- ▶ 在ÿ选择板卡Ÿ对话框中,单击相应的单选按钮 (子网或 IP 范围)进行搜索。
- ▶ 在相应的输入字段中定义LAN IP地址和子网掩码或 起始和结束 IP 地址。
- ▶ 点击{搜索}按钮开始搜索。所有找到的以太网卡将 被额外列出。
- ▶ 选中所需的以太网卡,然后按下 {OK} 进行确认。 程序窗口打开。

如果未检测到有效的软件狗, laserDESK 将自动切换到 演示模式。

### 注意

如果在启动 laserDESK 时弹出错误消息 ÿ 未安装帮助 SQL 服务器。Ÿ请按以下说明继续操作:

è在 laserDESK 程序子目录 ÿ\Help\de\Ÿ中双击 LaserDeskHelp.de.mchelp 文件。如无意外,会 显示选择帮助查看器的对话框。在这种情况下, 请选择以下文件: ÿC:\Program Files (x86)\ MadCap Software\MadCap Help Viewer V5\ HelpViewer.app\HelpViewer.exeŸ。当 LaserDeskHelp.de.mchelp 文件打开时,可以确 定 SQL 服务器缺失,安装即将开始。请遵守安装 说明。

或

è 请通过以下链接下载并安装 SQL 服务器: https://www.microsoft.com/en-gb/ download/details.aspx?id=30709

SQL 服务器仅对 laserDESK 帮助是必需的,而不 会影响到 laserDSK 本身的功能。

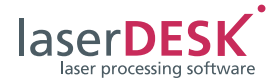

### 2.2 分配访问授权和读写权限

进一步使用 laserDESK 之前,系统管理员必须向所有 程序用户分配所需的读和/或写权限(具体取决于各 自 laserDESK 访问授权级别,请参阅联机帮助(用 <F1>键打开)中的ÿ定义用户的访问授权Ÿ):

- ▶ 对于 laserDESK 访问授权为ÿ管理员Ÿ,ÿ主管Ÿ或ÿ 设计人员 Ÿ的每位用户,请分配 laserDESK 程序目 录ËÿC:\ProgramData\Scanlab\ SLLaserDesk\ŸË及子 目录的读写权限。
- ▶ 对于访问授权为ÿ生产Ÿ和ÿ查看人员Ÿ的其他每位用户,请仅分配ÿC:\ProgramData\ Scanlab\SLLaserDesk\Ÿ目录及子目录的读权限。

### 2.3 配置激光扫描系统

其他步骤必须由具备 laserDESK 访问授权 ÿ 管理员 Ÿ (因此也有适当的写权限)的用户执行:

- ▶ 将与您的激光扫描系统对应的 RTC 较正文件复制 到任何一个目录中。
- ▶ 将此 RTC 较正文件分配给 laserDESK 程序:
  - è 打开 laserDESK 中的ÿ文件∖打开 >\硬件配置Ÿ 菜单。
  - è 在 ÿ 硬件配置 Ÿ 对话框中,选择目录 ÿ 扫描头
    ni oŸ (见下 图 3)。
  - è 用 {...} 按钮打开 Windows 的标准 ÿ 打开 Ÿ 对话 框, 然后选择相应目录中的 RTC 较正文件。
- ▶ 定义您的激光控制设置:
  - è 在 ÿ 硬件配置 Ÿ 中, 打开 ÿ 加工激光 Ÿ 页 (见下 图 4)。
  - è选择激光类型。 如果您可使用指定的激光,则表示设置已完成。 否则,您必须选择ÿ常规类型Ÿ。
- ▶ 用 { 确定 } 进行确认。
- ▶ 最后,保存ÿ硬件配置Ÿ文件,否则不会应用此设置。

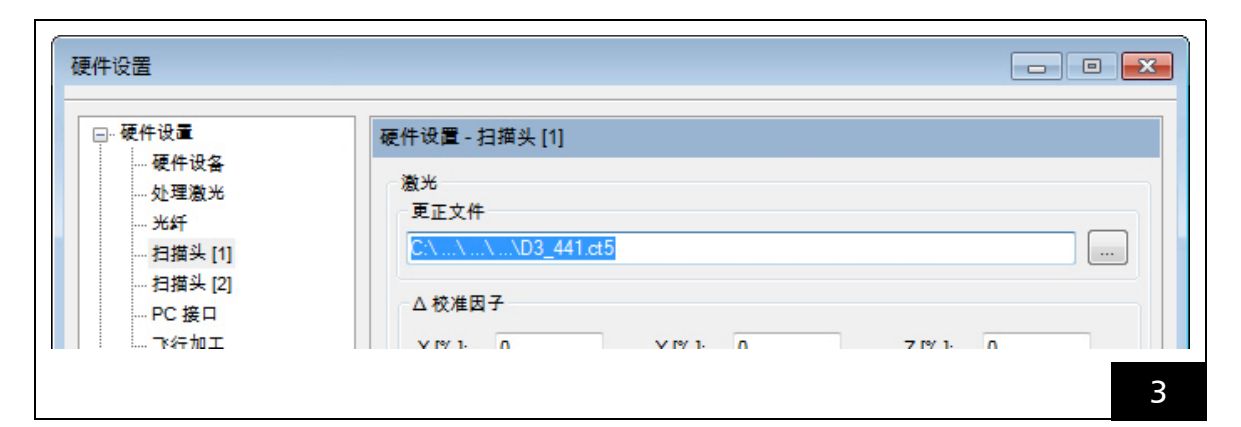

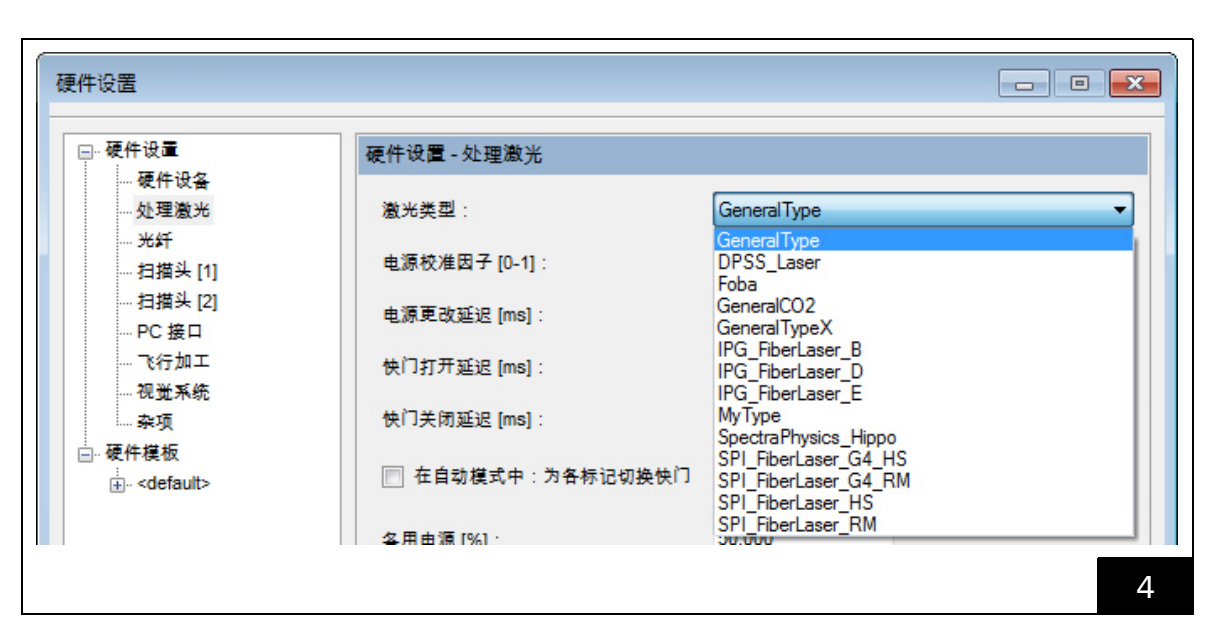

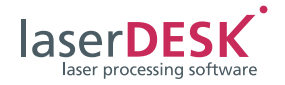

▶选择了如上ÿ常规类型Ÿ,然后创建激光定义文件。 您可在其中定义您的激光。对此,在菜单ÿ硬件\ 激光控制\激光向导Ÿ下打开激光向导(见下图 5)。

联机帮助详细介绍了此过程(请用 <F1> 键参阅 ÿ 为常规类型激光创建激光定义文件 Ÿ)。

| 6辑 查看 硬件 工具 排列 帮助(比)<br>激光控制 → 激光系统<br>手动控制 →<br>调整 → 受支持的激光向导 |                                             |  |  |  |  |  |  |  |  |  |  |
|----------------------------------------------------------------|---------------------------------------------|--|--|--|--|--|--|--|--|--|--|
| 激光控制  激光系统    手动控制  激光向导    调整  受支持的激光向导                       |                                             |  |  |  |  |  |  |  |  |  |  |
| 手动控制  激光向导    调整  受支持的激光向导                                     |                                             |  |  |  |  |  |  |  |  |  |  |
| 调整 受支持的激光向导                                                    |                                             |  |  |  |  |  |  |  |  |  |  |
|                                                                |                                             |  |  |  |  |  |  |  |  |  |  |
|                                                                |                                             |  |  |  |  |  |  |  |  |  |  |
| ₽ 激光向导</th                                                     |                                             |  |  |  |  |  |  |  |  |  |  |
|                                                                |                                             |  |  |  |  |  |  |  |  |  |  |
| 激光向导                                                           |                                             |  |  |  |  |  |  |  |  |  |  |
| locor DECV                                                     | 该向导将帮助您创建常规激光类型的激光定义文件。<br>需要该定义文件以初始化 RTC。 |  |  |  |  |  |  |  |  |  |  |
| IGSビIDESK<br>laser processing software                         |                                             |  |  |  |  |  |  |  |  |  |  |
| 需要该定义文件以初始化 RTC。                                               |                                             |  |  |  |  |  |  |  |  |  |  |
|                                                                |                                             |  |  |  |  |  |  |  |  |  |  |
| 技"下一步"继续。                                                      | 技"下一步"继续。                                   |  |  |  |  |  |  |  |  |  |  |
|                                                                |                                             |  |  |  |  |  |  |  |  |  |  |
| < 后退( <u>B</u> ) 下一步( <u>N</u> ) > 取消                          |                                             |  |  |  |  |  |  |  |  |  |  |
|                                                                |                                             |  |  |  |  |  |  |  |  |  |  |
|                                                                | 5                                           |  |  |  |  |  |  |  |  |  |  |

### 2.4 阅读重要信息

进一步应用 laserDESK 之前,所有 laserDESK 用户必须 阅读联机帮助 (<F1>) 中的 ÿ 安全 Ÿ 主题。另外,强 烈建议阅读 ÿlaserDESK 软件 - 概述 Ÿ 主题 (或 ÿ $_{+}$ ·áf) \*J9<sup>-</sup>HÛ<sup>\*</sup> TI Û<sup>\*</sup> áŒ}îŸ 文件)。该主题介绍了 程序结构、laserDESK 提供的功能以及 laserDESK 作业 的最佳创建与执行方式。